# Как перенести сообщения Facebook Messenger на компьютер с Windows?

### Шаг 1

#### Чтобы сохранить сообщения Facebook в формате PDF или распечатать сообщения Facebook, вам потребуется предоставить два zip-файла, загруженных с Facebook.

**СР ZIP-файл 1**: следуйте инструкциям ниже, чтобы загрузить файл сообщений **Facebook Messenger** с facebook.com <u>Как скачать сообщения Facebook Messenger?</u>

 ZIP-файл 2: следуйте инструкциям ниже, чтобы загрузить файл сообщений со сквозным шифрованием Facebook
 Messenger с сайта Messenger.com
 <u>Как загрузить сообщения Facebook Messenger со сквозным</u>
 <u>шифрованием?</u>
 Примечание. Не обращайте внимания на этот параметр, если

**Примечание**. Не обращайте внимания на этот параметр, если у вас нет зашифрованных сообщений.

# Шаг<br/>2Установите Tansee iPhone Message Transfer или Tansee<br/>Android Message Transfer.

После загрузки zip-файлов с Facebook загрузите и установите последнюю версию Tansee iPhone Message Transfer <u>здесь</u>. Кроме того, вы можете загрузить и установить последнюю версию Tansee Android Message Transfer <u>здесь</u>.

## Шаг 3

- 1. Откройте программу передачи сообщений Tansee iPhone или программу передачи сообщений Tansee Android.
- 2. Нажмите на опцию «Читать сообщения Messenger».
- 3. Выберите zip-файл, содержащий ваши сообщения Facebook.
- 4. Нажмите «Прочитать zip-файлы», и Tansee автоматически извлечет и отобразит все ваши сообщения.

5. Как только Tansee завершит чтение всех ваших сообщений, нажмите кнопку «Сохранить» и выберите формат файла PDF.

| <b>∻ Tan</b> see™                                                                       |       | Tansee iPhone/iPad/iPod SMS&MMS&iMessage Transfer                                                                                                    |
|-----------------------------------------------------------------------------------------|-------|----------------------------------------------------------------------------------------------------|
| 🗍 File                                                                                  |       |                                                                                                    |
| iOS Device                                                                              |       |                                                                                                    |
| No iOS Device Detected                                                                  |       | To save your Facebook messages to PDF, you will need to provide two zip files that downloaded from Facebook.                                                                                                    |
| Facebook Messenger                                                                      |       | ZIP File 1: Download Facebook Messenger message file from facebook.com                                                                                                    |
| Read Messenger Messa                                                                    | qe C' | ZIP File 2: Download End-to-end encrypted messages file from messenger.com. Please disregard this option if you do<br>not have encrypted messages.                                                                                                    |
|                                                                                         |       | Once you have downloaded the .zip files, click on the 'Next Step' button.                                                                                                    |
| iTunes/Tansee Backups<br>iPhone4S_iOS6.0<br>May 12, 2024 12:40 AM<br>iBhone2S_iOS12 1 3 | More  | Next Step                                                                                                    |
| May 11, 2024 11:29 PM                                                                   | ►     | How to download ZIP File 1 How to download ZIP File 2                                                                                                    |
| iPhoneX_iOS11.4<br>May 8, 2024 12:02 PM                                                 | ►     | Step 8: When your download is ready, Go to Facebook Account Center click Download button.                                                                                                    |
| May 8, 2024 12:00 PM                                                                    | ►     | ← → ♂ III accountscenter.facebook.com/info_and_permissions/dyi                                                                                                    |
| Tansee ANTS Files                                                                       | Add   | OS Meta Your information includes things you've shared, your activity and things we collect.                                                                                                    |
| <ul> <li>sample.ants</li> <li>2022-12-1 21-35-56.ants</li> </ul>                        | A A   | Account settings Current Activity Current Activity Curren |
|                                                                                         |       | https://www.tansee.com/ CRegister I Save Settings CPrint L Save                                                                                                    |

Шаг 1

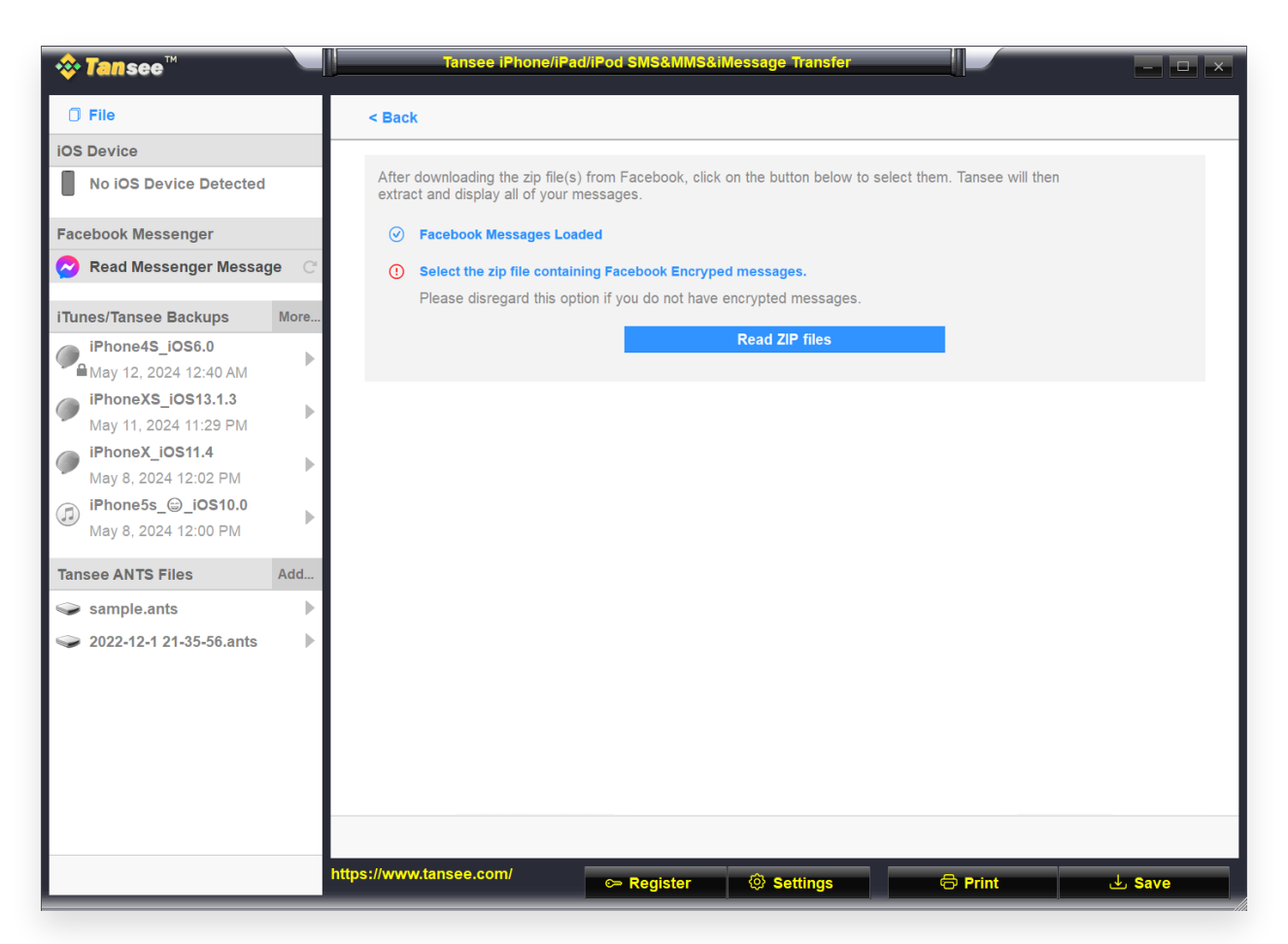

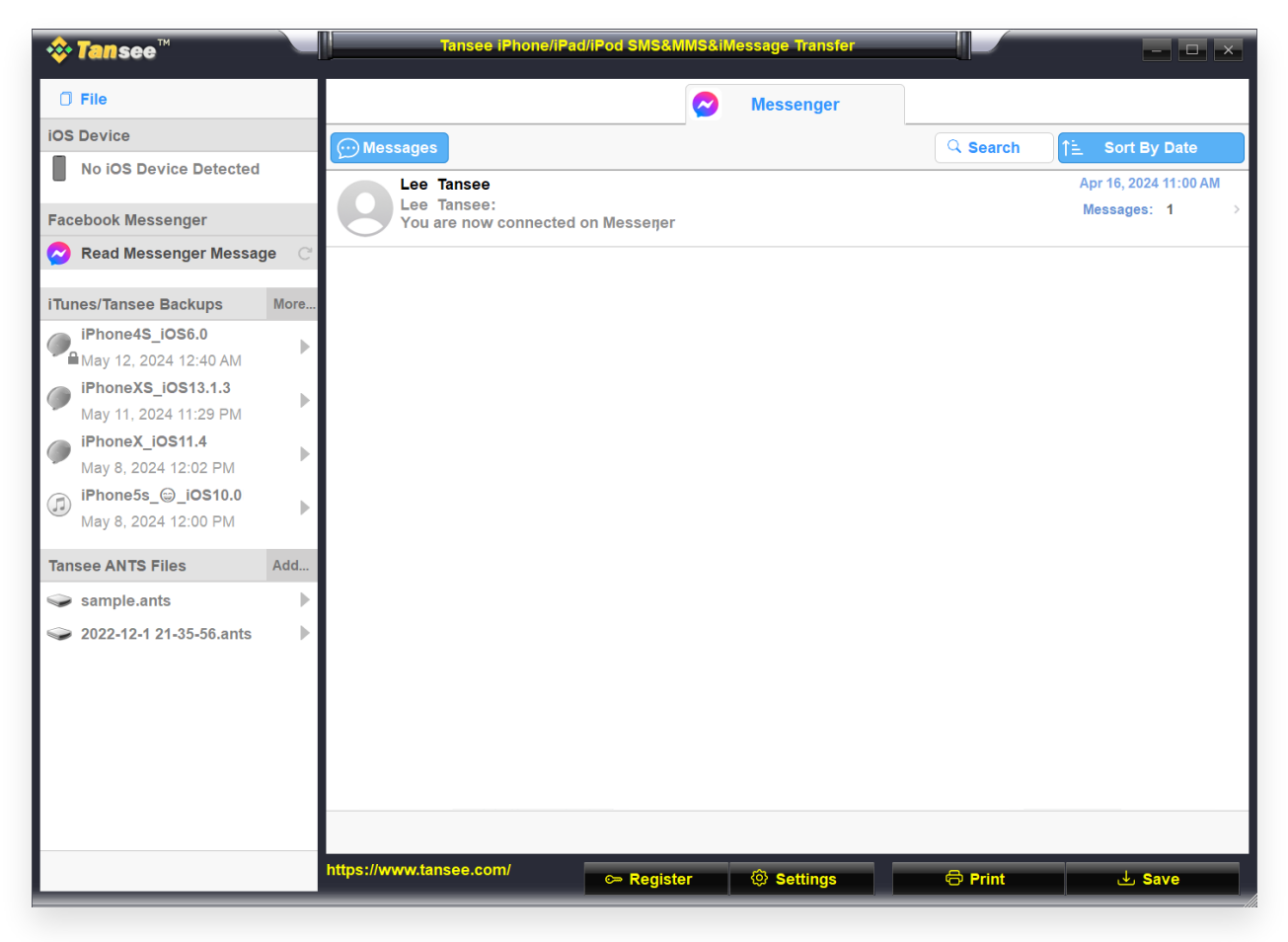

Шаг З

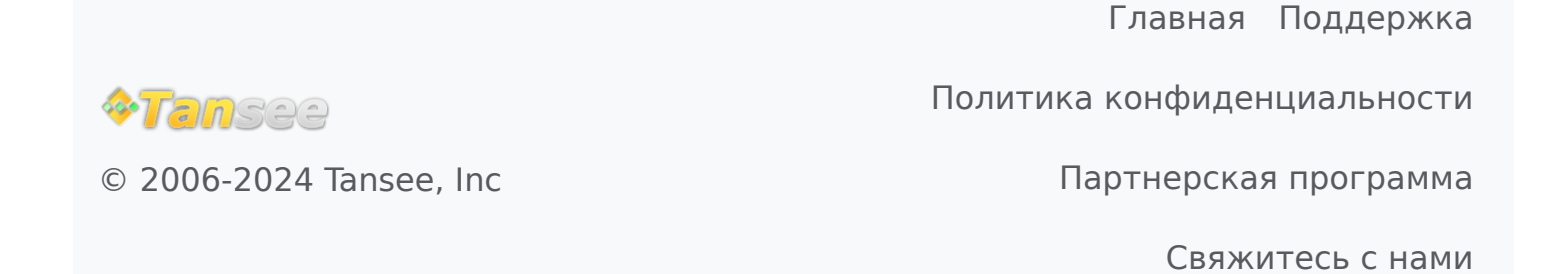